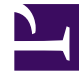

# **GENESYS**<sup>®</sup>

This PDF is generated from authoritative online content, and is provided for convenience only. This PDF cannot be used for legal purposes. For authoritative understanding of what is and is not supported, always use the online content. To copy code samples, always use the online content.

## Workforce Management Web for Supervisors (Classic) Help

Sites de l'unité opérationnelle

4/11/2025

## Sites de l'unité opérationnelle

Le volet **Sites d'unités métiers** permet de sélectionner les sites à inclure dans l'unité métier. Pour l'ouvrir, sélectionnez une UM, puis cliquez sur **Sites** dans le volet de droite.

#### Commandes du volet Sites

| Enregistrer maintenant           | Cliquez sur Enregistrer les propriétés après les avoir saisies ou modifiées.                                |
|----------------------------------|----------------------------------------------------------------------------------------------------|
| Ajouter un site à l'unité métier | Cliquez pour ajouter un site à une unité<br>opérationnelle. Une liste des sites disponibles<br>s'affichera. |
| () Aide                          | Cliquez pour ouvrir une rubrique d'aide portant sur le volet <b>Sites</b> .                                 |

### Commandes du volet Sites disponibles

| Appliquer    | Cliquez pour ajouter ce site à l'unité opérationnelle.                          |
|--------------|---------------------------------------------------------------------------------|
| * Fermer     | Cliquez pour fermer le volet <b>Sites disponibles</b> .                         |
| <b></b> Aide | Cliquez pour ouvrir une rubrique d'aide sur le volet <b>Sites disponibles</b> . |

Ajout de sites dans des unités opérationnelles

Pour ajouter un site à une unité opérationnelle :

- 1. Sélectionnez une unité métier.
- Dans le volet Sites, sélectionnez Ajouter des sites à l'unité métier Le volet Sites disponibles s'ouvre.
- Sélectionnez un site et cliquez sur Appliquer .
  Le site apparaît dans le volet Sites. Il est attribué à l'unité métier sélectionnée.

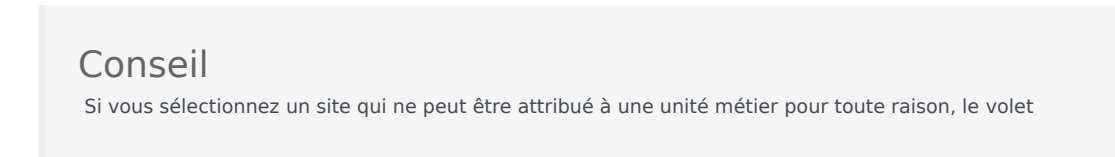

**Consultation des messages de validation** affichera la description de l'erreur.

Tri des sites dans les listes

Pour trier des sites dans une liste, cliquez sur l'en-tête de la colonne en fonction de laquelle vous souhaitez trier les sites.